## Ceiling/Wall Mounting

Follow the steps below to install the IP Camera:

- Step 1: Unpack the Bullet IP Camera package and take out the IP Camera.
- Step 2: Connect the power/Ethernet/alarm/audio wires from ceiling or wall to the corresponding connectors of the camera's All-in-one Cable.
- Step 3: Fix the IP Camera's Bracket on the ceiling/wall with supplied self tapping screws
- Step 4: Use the supplied Inner Hex Wrench and cross screwdriver to loosen the hex bolt/screw on the side of the Bracket Mount and the Camera Housing to adjust the position of the IP Camera.

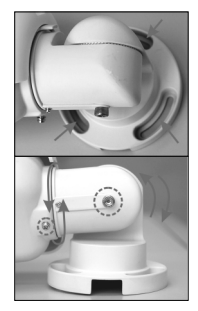

## Lens Adjustment

- Step 1: Unscrew the screw on the Camera Housing and remove the Front Housing.
- Step 2: Connect the power/Audio/alarm, I/O wires to the matching connectors.
- Step 3: Access the Camera Browser-viewer for viewing images.
- Step 4: Adjust the Zoom/ Focus Ring Screw on the lens to set the desired zoom/ focal length.

#### Step 2: Before Login to the Bullet IP Camera

A client program will be automatically installed on your PC when connecting to the Bullet IP Camera. Before logging in to the Bullet IP Camera, please ensure downloading the ActiveX control is allowed by either changing the ActiveX controls and plug-ins or setting Internet's security level to default. For further details, please refer to the Bullet IP Camera's user manual.

ActiveX Controls and Plug-ins Settinas

Step 2: Select < Tools> from the main

Step 3: Click the <Security> tab and

ActiveX settings

or <Enable>.

Step 4: Set "ActiveX controls and

menu of the browser. Then

Click <Internet Options>.

select "Internet", and click

<Custom level> to change

plug-ins" items to <Prompt>

| <br>Step1: | Start | the | IE. |
|------------|-------|-----|-----|
|            |       |     |     |

Step 1: Start the Internet Explorer (IE). Step 2: Select < Tools> from the main menu of the browser. Then Click <Internet Options>.

Internet Security Level

- Step 3: Click the <Security> tab and select "Internet "
- Step 4: Down the page, press "Default Level" and click "OK" to confirm the setting. Close the browser window, and open a new one later for accessing the Bullet **IP** Camera

#### Step 3: Bullet IP Camera Login

The Bullet IP Camera's default IP address is: 192.168.1.2. Therefore, to access the Bullet IP Camera for the first time, set the PC's IP address as: 192.168.1.X: for example:

6

IP Address: 192.168.1.100

Subnet Mask: 255.255.255.0

5

### Login ID & Password

- · Key in the Bullet IP Camera's IP address in the URL bar of the Web browser window and press "Enter."
- · Enter the default user name (root) and password (pass) in the prompt request dialogue. Note that user name is case sensitive.

### Install the ActiveX control

- · After connecting to the Bullet IP Camera, the request for installing the ActiveX control will appear just below the URL bar.
- · Right Click on the information bar, and press "Install ActiveX Control..."to permit ActiveX control installation.
- · In the pop-up security warning window, click "Install" to start downloading DC Viewer software on the PC.

 Press "Finish" after DC Viewer installation is complete.

**Browser-based Viewer** The main page of the Bullet IP Micronet Frish

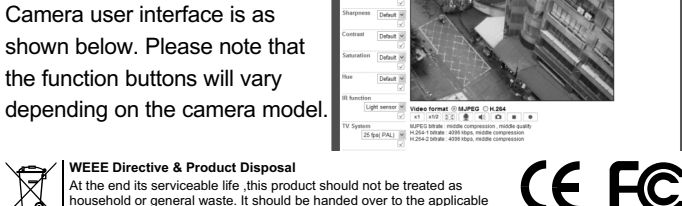

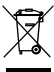

At the end its serviceable life, this product should not be treated as household or general waste. It should be handed over to the applicable collection point for the recycling of electrical and electronic equipment, or returned to the supplier for disposal.

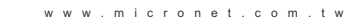

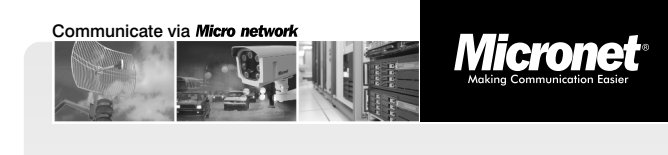

Quick Installation Guide

# HD1080p IR Bullet IP Camera

Model No.: SP5591A

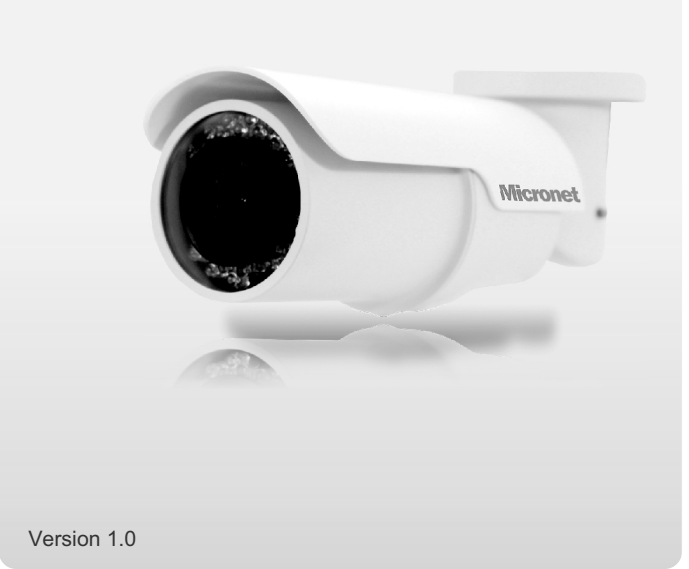

## Indroduction

Micronet SP5591A HD1080p Bullet IP Camera is capable of serving real-time streaming and makes image quality more smoothly. In addition to MJPEG real time streaming, this camera develops H.264 codec to apply for high resolution digital broadcast.

With sophisticated mechanical design plus cable management, the HD1080p Bullet IP Camera is easy installed and aesthetic.

## Features

- Progressive Scan CMOS Sensor
- Dual Streams, HD1080p + 720p real-time
- H.264 and MJPEG compression
- Motion Detection
- Privacy Masks
- WDR
- Smart Picture Quality/3DNR
- Tampering Alarm
- Day/Night (ICR)
- Micro SD Support
- IR LED
- Weatherproof (IP66 International)
- Sunshield
- ONVIF Support

## **Camera Connectors**

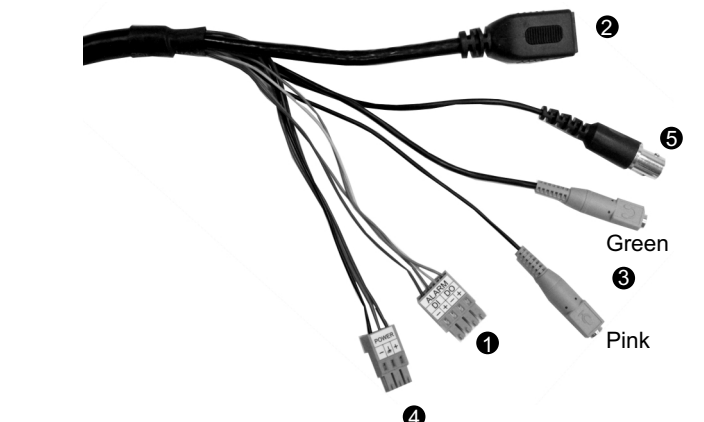

1

| Ca | able       | Pin No. | Definition                     |          | Remarks          |  |
|----|------------|---------|--------------------------------|----------|------------------|--|
| 1  | Alarm      | 1       | ALM_IN-<br>ALM_IN+<br>ALM_OUT- |          | Alarm connection |  |
|    |            | 2       |                                |          |                  |  |
|    |            | 3       |                                |          |                  |  |
|    |            | 4       | ALM_OUT -                      | +        |                  |  |
| 2  | Network    | _       | RJ-45 connector with LED       |          | ED               |  |
|    | (with PoE) |         |                                |          |                  |  |
| 3  | Audio I/O  | Pink    | Line In/ Mic In                |          | Two-way audio    |  |
|    |            | Green   | Line Out                       |          | transmission     |  |
| 4  | Power      | 1       | DC 12V-1                       | DC (-)   |                  |  |
|    |            | 2       | GND                            | Reserved | Power connection |  |
|    |            | 3       | DC 12V-2                       | DC (+)   |                  |  |
| 5  | BNC        | _       | Analog Video Output            |          |                  |  |

## Package Contents

Please check the package contains the following items listed below.

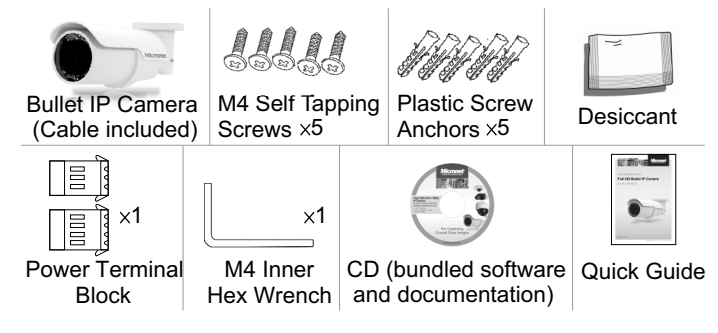

## **System Requirements**

To perform the IP Camera via web browser, please ensure your PC is in good network connection, and meet system requirements as described below.

| Items     | System Requirement                                                                                         |  |
|-----------|----------------------------------------------------------------------------------------------------|--|
| Personal  | Intel <sup>®</sup> Pentium <sup>®</sup> M, 2.16 GHz or Intel <sup>®</sup> Core <sup>™</sup> 2 Duo, 2.0 GHz |  |
| Computer  | 2 GB RAM or above                                                                                          |  |
| Operating | Windows XP / VISTA / 7                                                                                     |  |
| System    |                                                                                                    |  |
| Web       | Microsoft Internet Explorer 6.0 or above                                                                   |  |
| Browser   | Firefox, Chrome, Safari                                                                                    |  |
| Network   | 10Base-T (10 Mbps) or 100Base-TX (100 Mbps) operation                                                      |  |
| Card      | or above                                                                                                   |  |
| Viewer    | ActiveX control plug-in for Microsoft IE                                                                   |  |

2

### Step 1: Bullet IP Camera Installation

Please follow the instructions below to complete Bullet IP Camera installation.

### Power up the Camera

To power up the Bullet IP Camera, please plug the DC 12V cable into the Camera's power terminal block. Alternatively, connect the Ethernet cable to the camera's PoE port and plug the other end of the cable into a PoE switch.

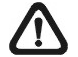

**NOTE:** If using PoE, make sure Power Sourcing Equipment (PSE) is in use in the network.

## Ethernet Cable Connection

Connect one end of the CAT5 Ethernet cable to the RJ-45 connector of the Bullet IP Camera, and the other end of the cable to the network switch or PC.

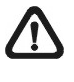

**NOTE:** In some cases, you may need to use an Ethernet crossover cable when connecting the Bullet IP Camera directly to the PC.

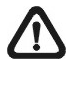

**NOTE:** Check the status of the link indicator and activity indicator LEDs; if the LEDs are unlit, please check LAN connection.

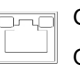

Green Link Light indicates good network connection. Orange Activity Light flashes for network activity indication.